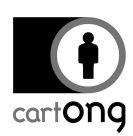

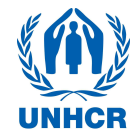

# CONSEILS SUR L'ODK POUR LES ENQUETEURS

| able des matieres                                                                        |         |
|------------------------------------------------------------------------------------------|---------|
| . Général                                                                                | L       |
| I.1. Si vous avez besoin de prendre des points GPS:                                      | 2       |
| I. Remplir un formulaire ODK avec un smartphone Android                                  | 2       |
| II. ODK Collect: problèmes techniques                                                    | 3       |
| III.1. ODK plante quand vous essayez d'ouvrir un nouveau formulaire                      | 3       |
| III.2. ODK plante quand vous voulez sauvegarder un formulaire                            | 3       |
| III.3. L'icône d'ODK n'apparait plus sur l'écran du smartphone                           | 4       |
| III.4. ODK ne veut ouvrir aucun formulaire et affiche « no root/root elemen<br>missing » | ıt<br>4 |
| III.5. ODK n'arrive pas a prendre de points GPS                                          | 4       |
|                                                                                          |         |

## I. Général

Soyez prudents avec vos smartphones, gardez-vous toujours avec vous et prenez en soin, ne les laissez pas à des endroits inappropriés et protégez les du soleil. Souvenez-vous : en tant que Responsable d'équipe, vous êtes responsable des smartphones.

- → Si l'ecran est poussiereux et qu'il devient difficile de lire, utilisez un chiffon pour le nettoyer.
- Vous pouvez ajuster la luminosité de l'ecran en cliquant sur le widget Power Control ou bien dans Settings/Sound and Display settings/Brightness. Utilisez cette fonction avec précaution : plus l'écran est lumineux, plus cela consomme de batterie !

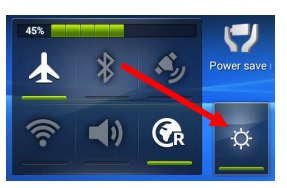

- → Vérifiez toujours l'état de la **batterie**. Si votre batterie est très faible, alertez votre superviseur pour que l'on vous fournisse un USB hub pour la recharger ou bien pour que l'on vous fournisse un smartphone de remplacement. Si vous êtes équipés d'un **USB Power pack**, branchez-le.
- Normalement, le telephone doit etre eteint quand vous le recevez le matin et la WIFI désactivée une fois que vous l'allumez. Si ce n'est pas le cas, désactivez la WIFI en utilisant le Power Control ou bien dans Settings.

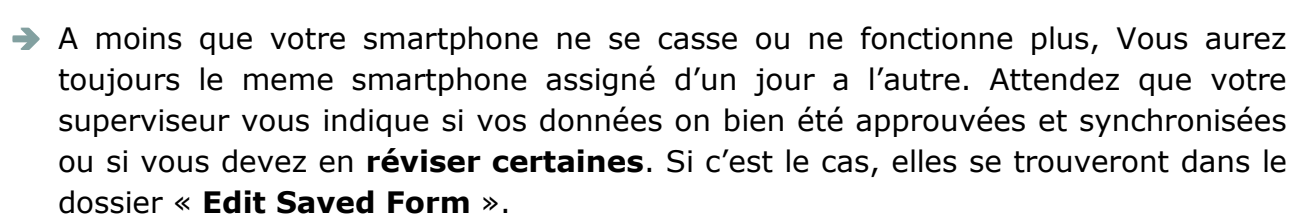

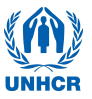

- → Certains téléphones prennent un peu de temps a s'allumer. Laissez appuyé le bouton Power pendant quelques secondes et attendez qu'il s'allume. Si rien ne se passe au bout de quelques secondes, re-essayez.
  - I.1. Si vous avez besoin de prendre des points GPS:

) cartong

→ Le matin, initialisez le GPS avec l'application GPS Test. Une fois que vous avez atteint une précision de 15m ou moins, vous êtes prêts et vous pouvez fermer l'application. Si vous n'arrivez pas à approcher les 15m de précision, vérifiez dans les réglages de l'application que l'unité de

mesure est bien réglée sur Mètres. (*Menu:* units/Metric). Pensez aussi à regarder si l'option "Keep Screen on" est activée. <u>Souvenez-vous, vous</u> <u>n'avez besoin de faire cette manipulation que quand</u> <u>vous changez de site de collecte!</u>

- Désactivez le GPS si vous n'en avez pas besoin et activez-le quand vous changez de maison. Cela vous aidera à conserver plus longtemps la batterie de votre smartphone.
- Enregistrer un point GPS prend quelques secondes; regardez la précision indiquée dans la partie droite de la zone de texte. Une fois que la précision est a 15m ou moins, cliquez sur "Record location". Souvenez-vous que le GPS doit être activé dans les Settings du téléphone le petit symbole de GPS doit être présent dans la barre de

statuts, tout en haut de l'écran. Si vous n'arrivez pas a avoir une précision suffisante, marguez-le sur la fiche Household.

## II. Remplir un formulaire ODK avec un smartphone Android

Afin de standardiser la façon de remplir les questionnaires, le superviseur d'équipe doit instaurer quelques règles pour les situations particulières :

- → Rentrer les données a deux personnes: Assurez-vous que quelqu'un (un assistant ou un mesureur, n'importe qui de libre) soit présent a coté du chef d'equipe et fasse attention aux données saisies dans le smartphone; passer a la question suivante sans avoir pris le temps que la reponse précédente est correcte peut provoquer de mauvais choix pour la suite du formulaire.
- Les informations sur les membres de l'habitation ainsi que les mesures peuvent etre prises sur les household listing form que vous et vos mesureurs remplissent.

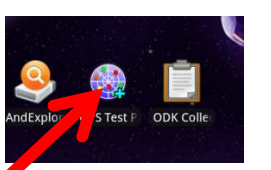

Π.

Settings/Altitude

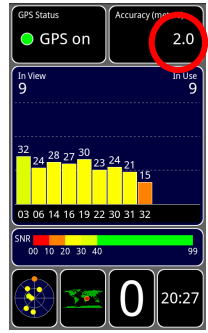

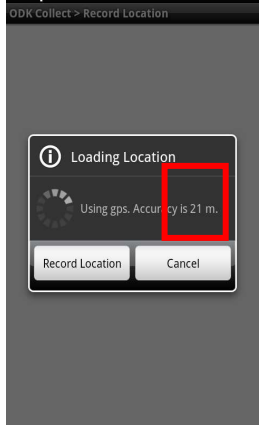

🔊 🗊 🎽 🌌 14:39

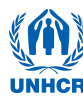

➔ Indiquez TOUJOURS si un questionnaire est complet ou incomplet. Cela aidera le superviseur quand il contrôlera les questionnaires. Ne rentrez AUCUNE réponse a la question pour le superviseur et sauvegardez le formulaire SANS cocher « Mark as finalized »

🛊 ) cartong

Quand vous sauvegardez un formulaire, ajoutez le numéro de l'habitation a la fin du nom du fichier. Cela vous aidera pour voir d'un seul coup les habitations que vous avez couvertes.

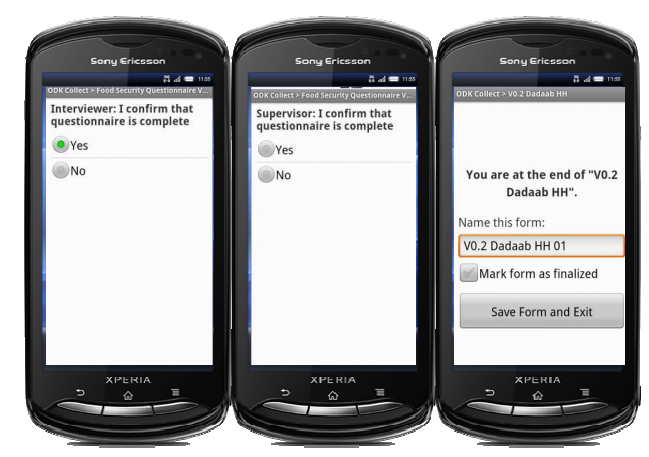

- Quand vous avez fini le questionnaire, prenez un instant pour aller dans « Summary » dans le dossier « Edit Saved Form ». Vous pourrez verifier que vos données ont bien été saisies.
- Si vous avez sélectionné "Add another group" par accident; déplacez l'écran sur une question concernant ce groupe faussement ajouté et maintenez votre doigt appuyé n'importe ou sur l'écran. Sélectionnez "Remove Group" dans le menu qui s'ouvre. Vérifiez bien que vous supprimez le groupe qui a été ajouté par erreur quelques instants auparavant!! La fenêtre de confirmation vous affiche quel numéro d'enfant vous voulez supprimer.

| 👿 🛊 着 🛕 🛛 📑 ₊n 🔲 10:20<br>ODK Collect > V1.0 Urban Profiling Delhi | 👿 🛊 🚔 🛕 📑 📰 💷 10:20<br>ODK Collect > V1.0 Urban Profiling Delhi |
|--------------------------------------------------------------------|-----------------------------------------------------------------|
| CH – CHILDREN IN HOUSEHOLD +<br>SCHOOL ACCESS > Child 5-18 (2)     | CH – CHILDREN IN HOUSEHOLD +<br>SCHOOL ACCESS > Child 5-18 (2)  |
| Is this your own child by blood or marriage?                       | Is this your own child by blood or marriage?                    |
| Yes                                                                | Yes                                                             |
| Edit Prompt                                                        | Remove This Group?                                              |
| Remove response                                                    | Remove group "Child 5-18 (2)"<br>and all of its sub-groups?     |
| Remove group                                                       | Remove group Cancel                                             |
|                                                                    |                                                                 |
|                                                                    |                                                                 |
|                                                                    |                                                                 |
|                                                                    |                                                                 |

- Si vous devez revoir un questionnaire parce que un membre de la famille était absent, vous trouverez votre questionnaire dans « Edit Saved Form ». Complétez-le.
- Vous pouvez à tout instant sauvegarder un formulaire en utilisant le bouton Save Data. Ceci est particulièrement utile si vous devez attendre longtemps pour avoir certaines réponses ou pour faires les mesures.
- **III. ODK Collect: problèmes techniques**

### Que faire quand:

### **III.1. ODK plante quand vous essayez d'ouvrir un nouveau formulaire**

Cela se produit souvent juste après que vous ayez allumé votre téléphone

Il faut laisser du temps au telephone pour s'allumer. Tant que l'icone de SDcard apparait dans la barre des taches, cela signifie que le telephone n'a pas encore fini de la lire et donc que ODK ne peut pas encore lire les formulaires stockés dessus. Attendez que l'icone de SDcard disparraisse et ressayez.

#### III.2. ODK plante quand vous voulez sauvegarder un formulaire

Re-ouvrez ODK et verifiez dans « Edit Saved Form » que le formulaire sur lequel vous travaillez a bien été sauvegardé. Dans 99% des cas, meme si ODK plante, le formulaire a bien été sauvegardé.

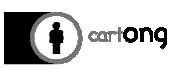

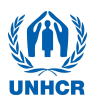

### III.3. L'icône d'ODK n'apparait plus sur l'écran du smartphone

- → Cherchez dans les applications du telephone. Les applications sont rangées par ordre alphabetique.
- → Si vous ne trouvez pas ODK danns les applications, prevenez votre superviseur. Il reparera ce probleme et vous pourrez avoir un telephone operationnel le jour meme ou le lendemain.

III.4. ODK ne veut ouvrir aucun formulaire et affiche « no root/root element missing »

→ Ce probleme devrait tres rarement se produire. Generalement, cela se produit quand le telephone ne peut plus lire la carte SD. Demandez un autre telephone au superviseur et indiquez votre probleme au survey manager.

III.5. ODK n'arrive pas a prendre de points GPS

→ Verifiez que vous avez bien activé le GPS dans le PowerControl. Certains telephones vont afficher une alerte disant « Sorry, location providers are disabled » alors que d'autres non.